REALUPRK

(주)리얼워크 1<sup>sT</sup> CSR

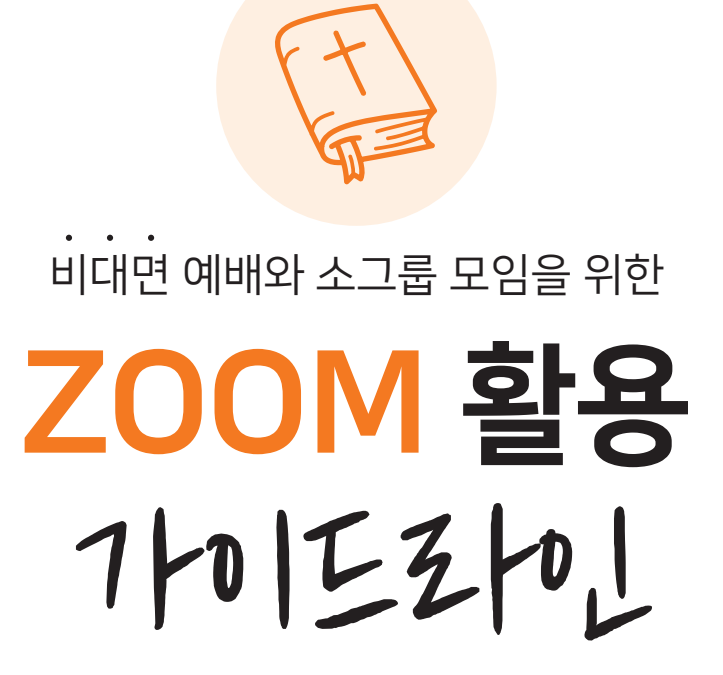

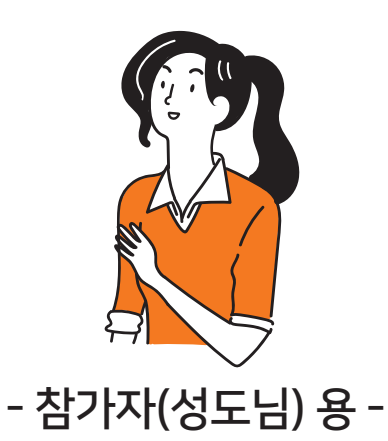

안드로이드 폰 (삼성, LG) 사용자

Ⅰ. ZOOM 모임 사전 준비 Ⅱ. ZOOM 모임 참여하기와 나가기 Ⅲ. ZOOM 주요 기능

TIP 가능하면 밝은 장소에서 참여하는 것이 좋음. 주변이 너무 어둡다면 책상 스탠드를 켜둘 수 있음.

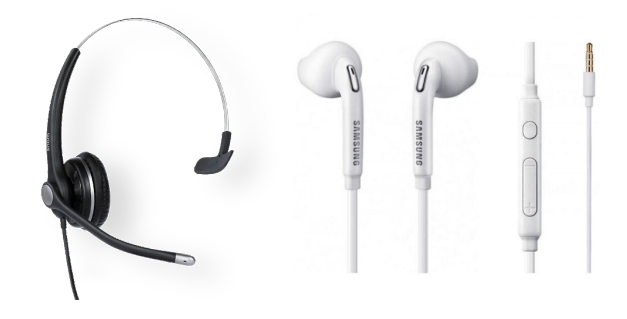

- 3 **마이크&스피커** (헤드셋 또는 핸드폰 이어폰)
- 2 카메라 (웹 캠 또는 노트북/핸드폰 내장 카메라)

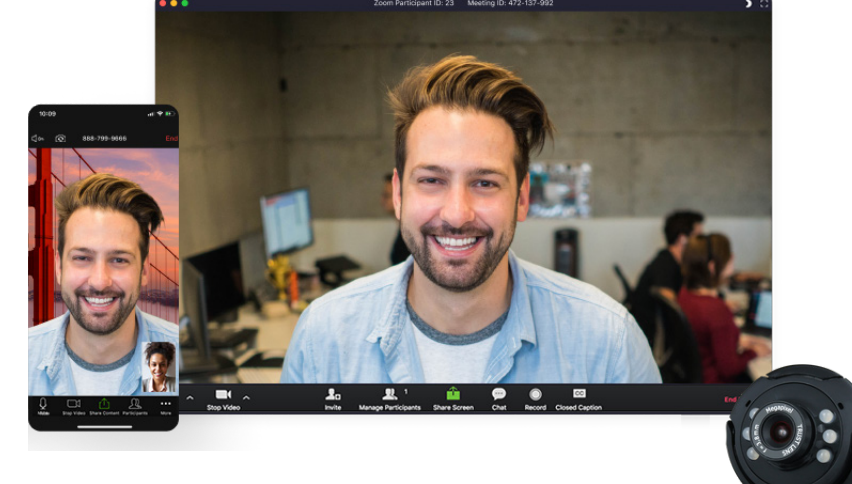

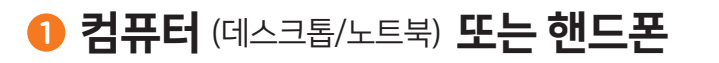

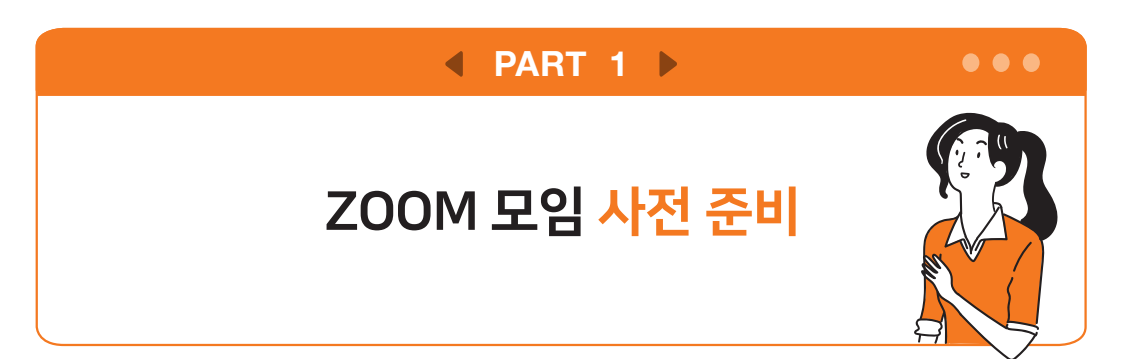

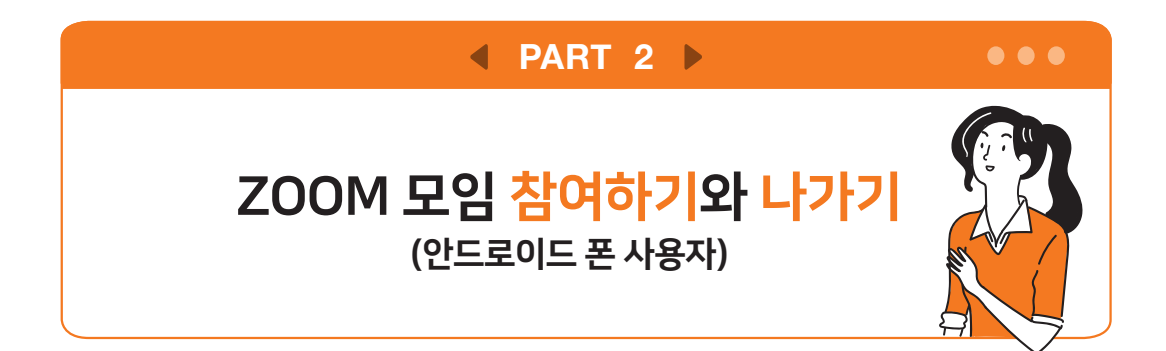

## ZOOM 모임 참여하기

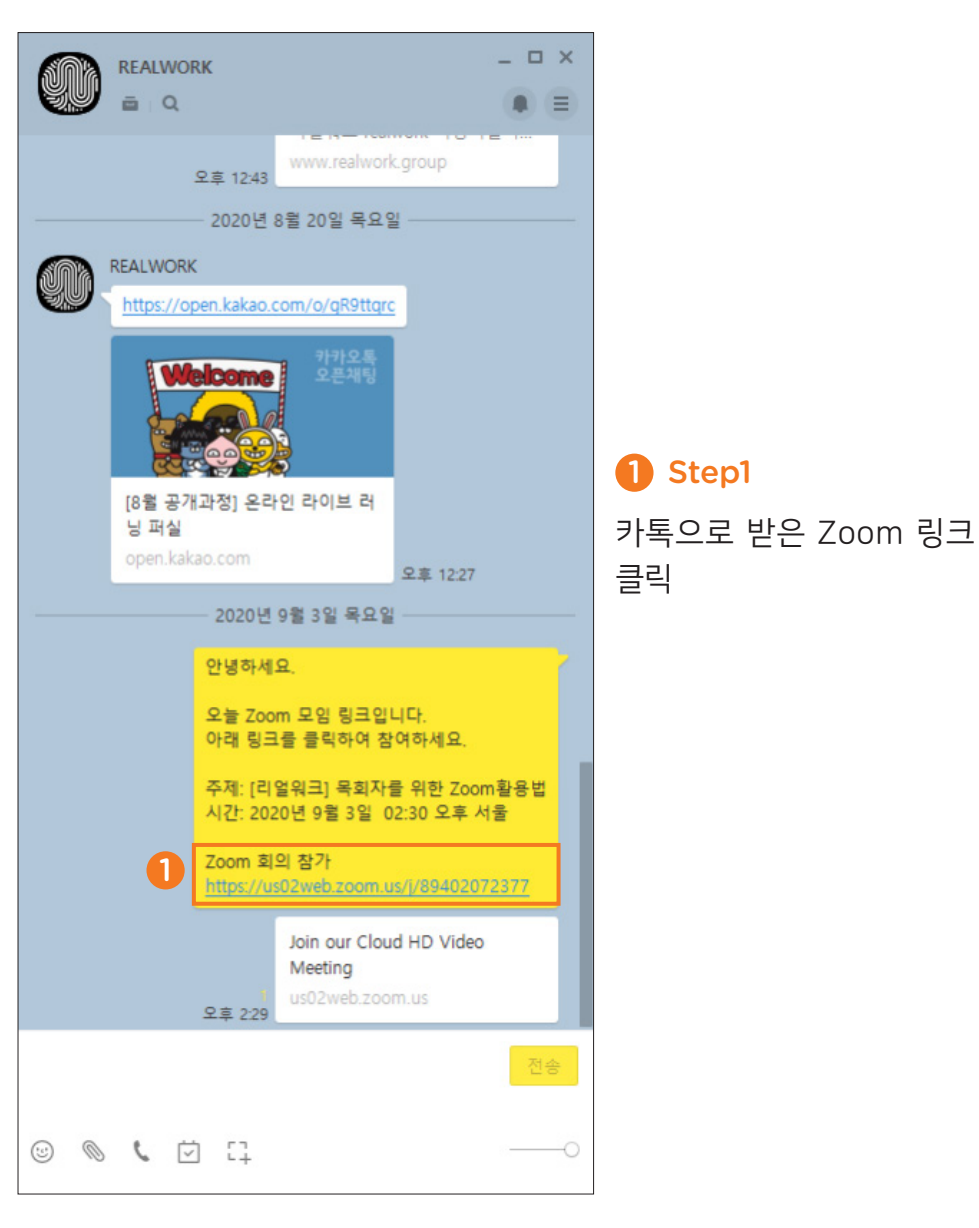

# ZOOM 애플리케이션이 설치되지 않은 경우 (설치방법)

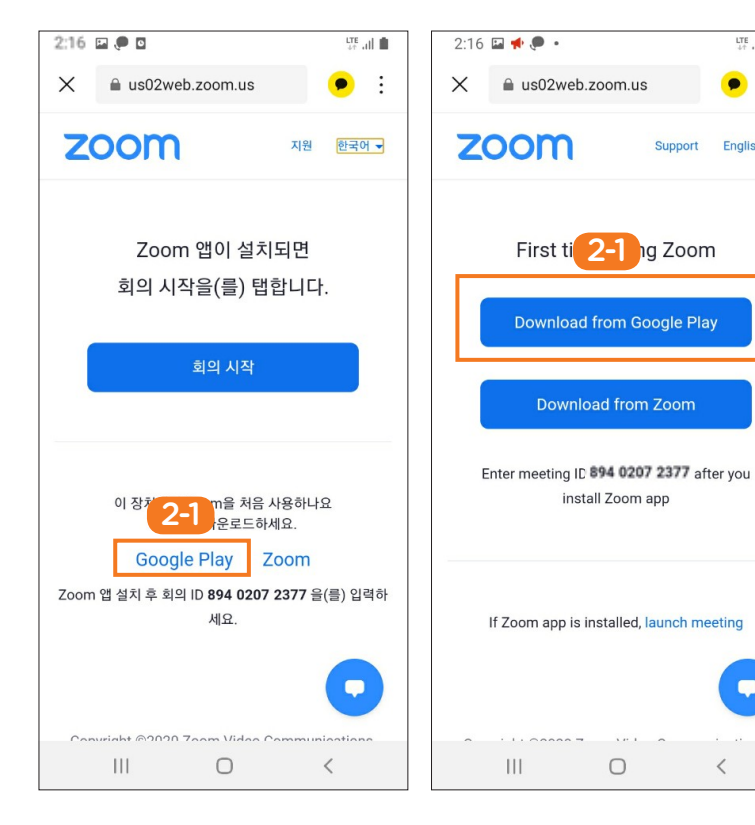

**TIP** 핸드폰 사용환경에 따라 <mark>좌측 두 개 화면 중 하나</mark>의 모양으 로 보임

#### 2-1 Step2-1

LTE all

🗩 🗄

Support English -

<

"Google Play" 또는 "Download from Google Play" 클릭

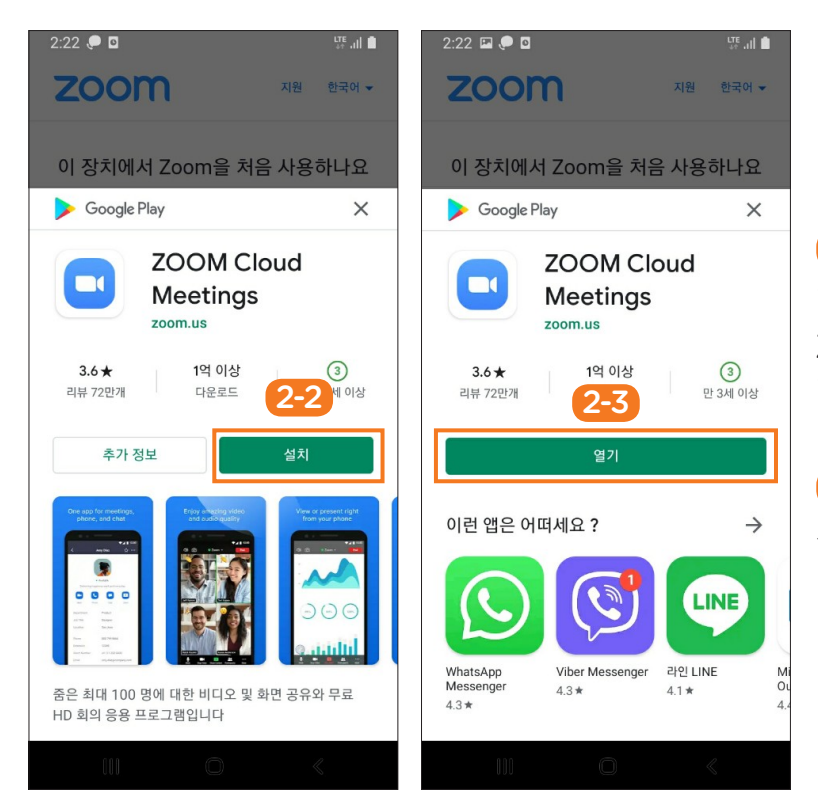

2-2 Step2-2 "Google Play"에서 Zoom 애플리케이션 "설치" 클릭

# 2-3 Step2-3

설치된 후 "열기" 클릭

# ZOOM 애플리케이션이 설치된 경우

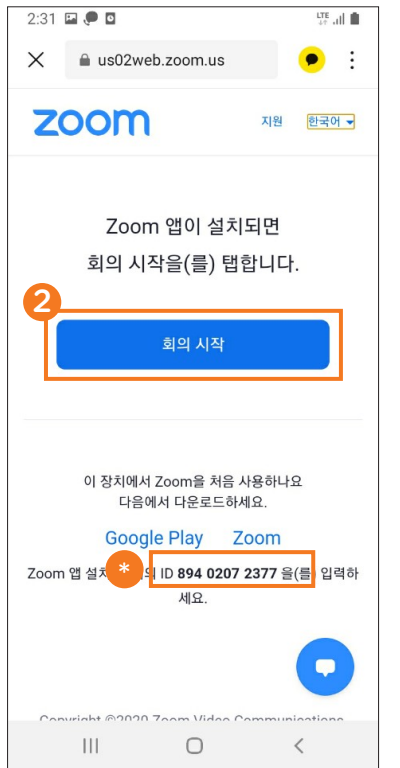

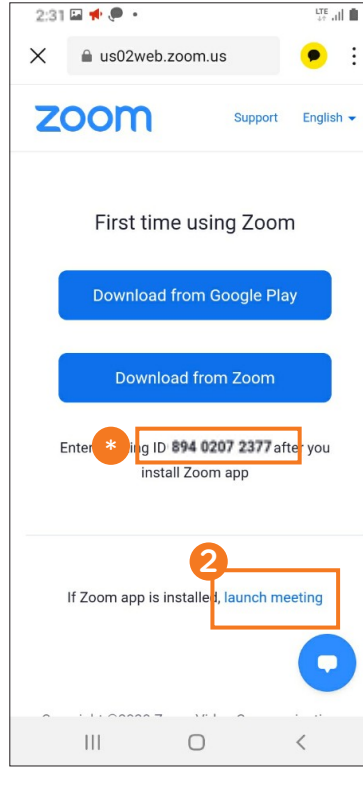

TIP 핸드폰 사용환경에 따라 좌측 두 개 화면 중 하나의 모양으 로 보임

### 2 Step2

"회의 시작" 또는 "launch meeting" 클릭

\*표시: "회의 ID" 적어두 기

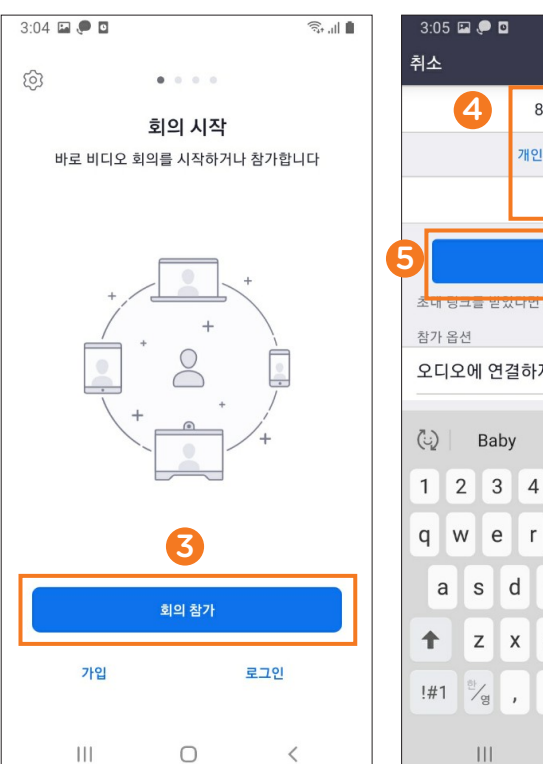

ୠ .॥ 🗎 회의 참가 894 0207 2377 개인 링크 이름으로 참가 Abby 회의 참가 조대 당크를 받았다면 당크를 밥아면 외의에 심가? 오디오에 연결하지 않음 Abby's Gabby 3 4 5 6 7 8 9 0 t y u i. e r о р d f g 1 h j k × c v b n m 이동 . 111 0  $\sim$ 

<mark>③ Step3</mark> "회의 참가" 버튼 클릭

#### 4 Step4

회의 ID와 Zoom 모임에 서 사용할 이름 입력

## 5 Step5

"참가" 버튼 클릭

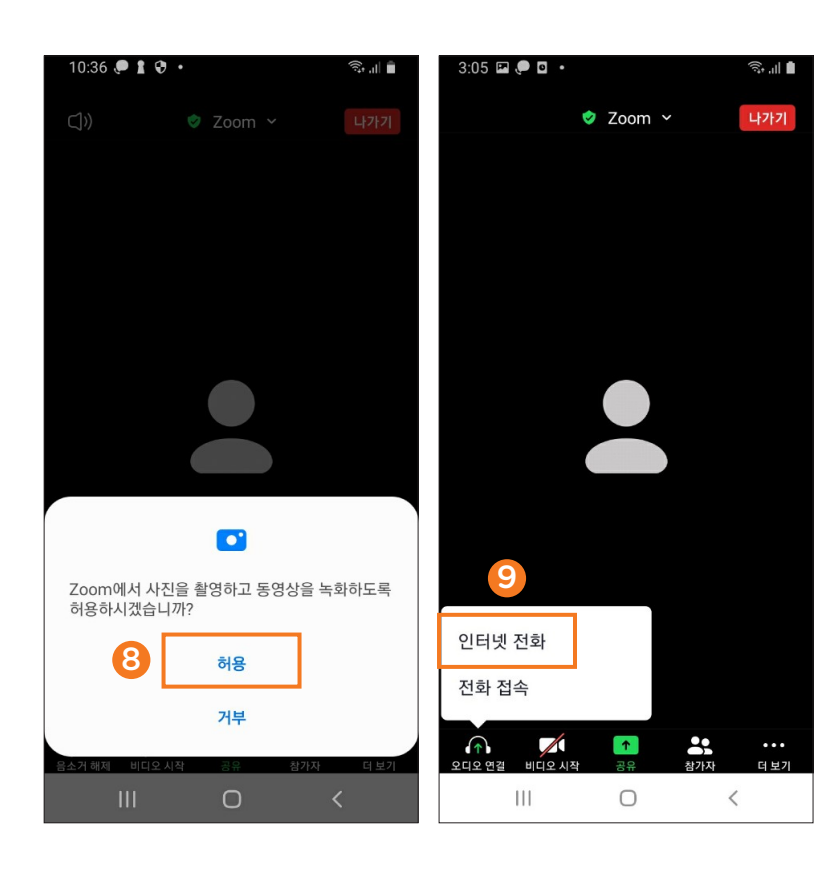

8 Step8
"허용" 클릭
TIP 허용을 클릭해야, 카메라를
사용하여 얼굴이 보이며 참여 가능

## 9 Step9

"**인터넷 전화" 클릭** (Wi-Fi 나 모바일 데이터를 활용하 여 인터넷으로 접속할 때)

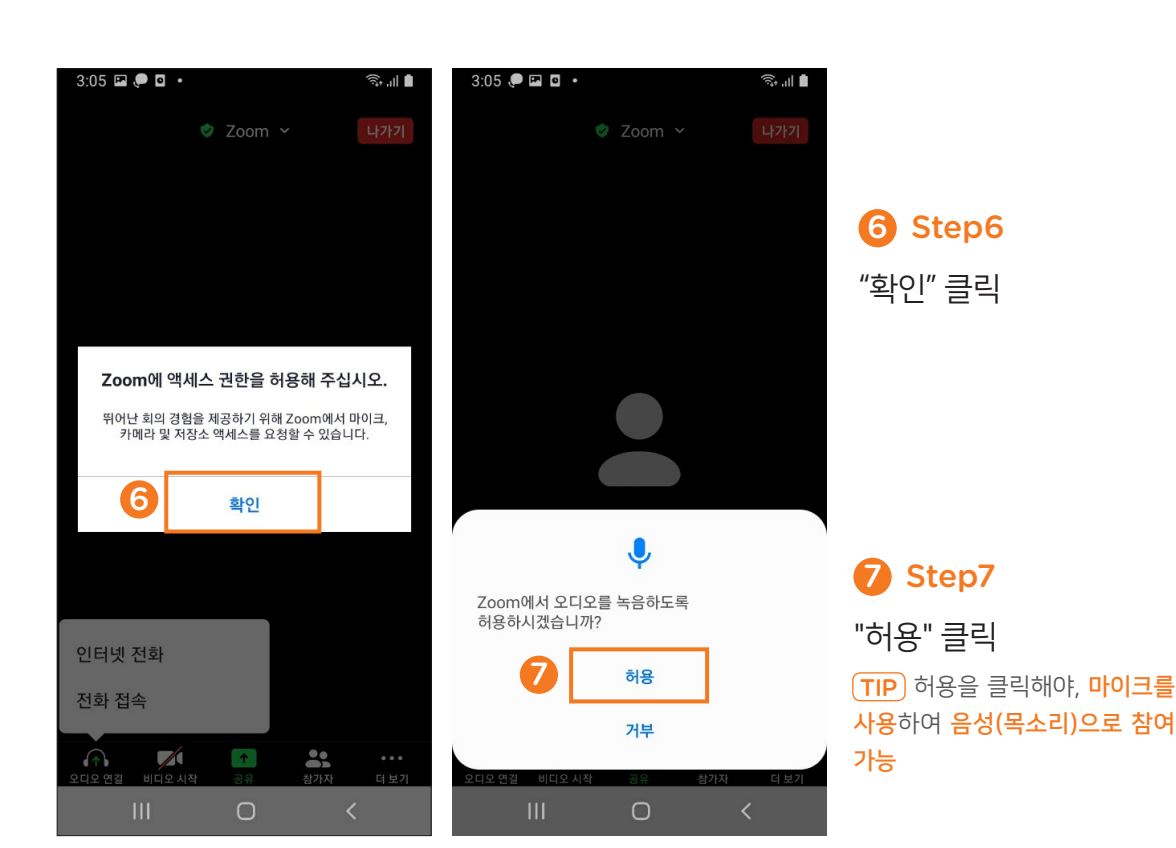

## ZOOM 모임 <mark>나가기</mark>

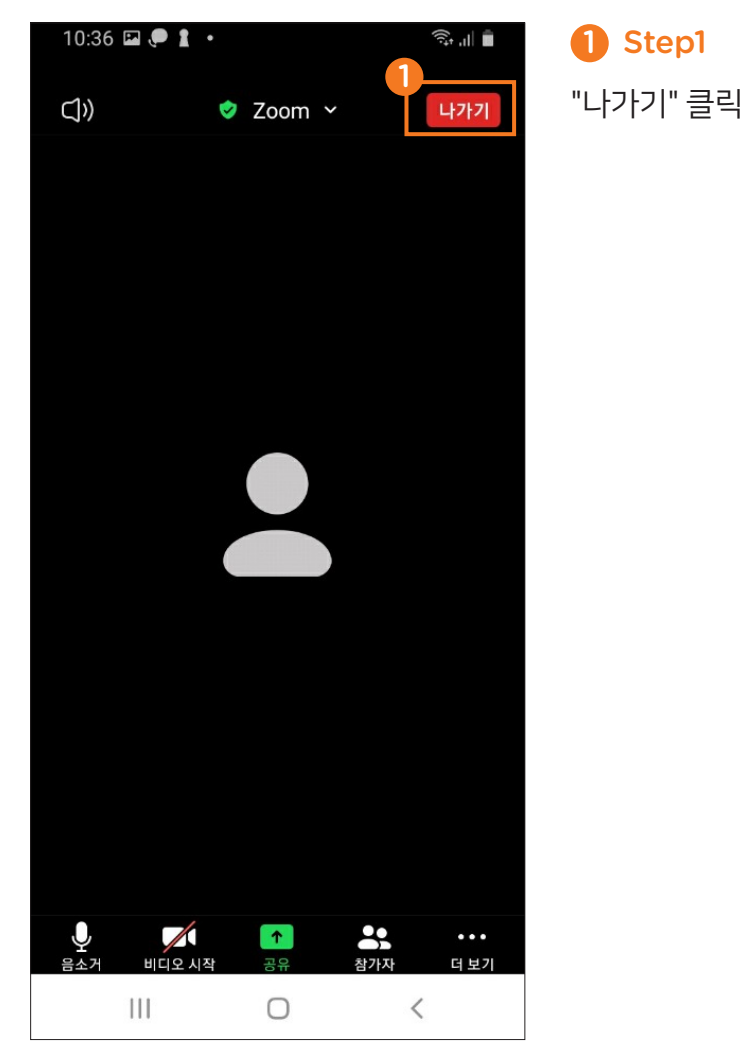

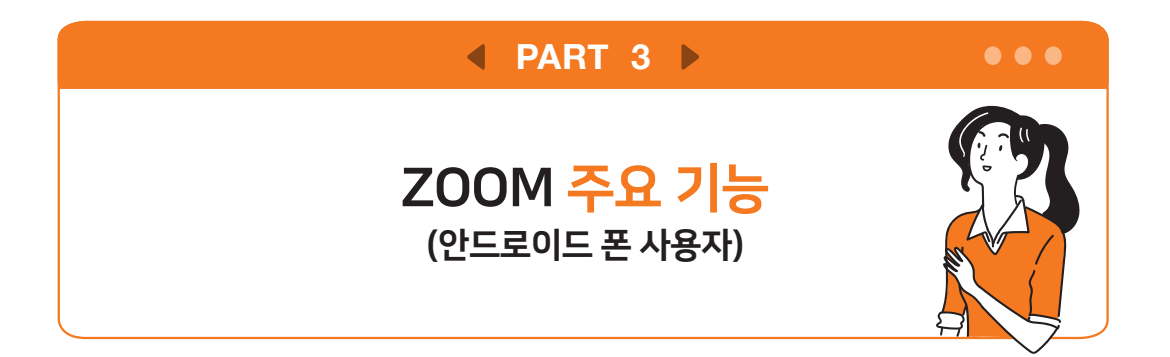

# 오디오(음성), 비디오 사용

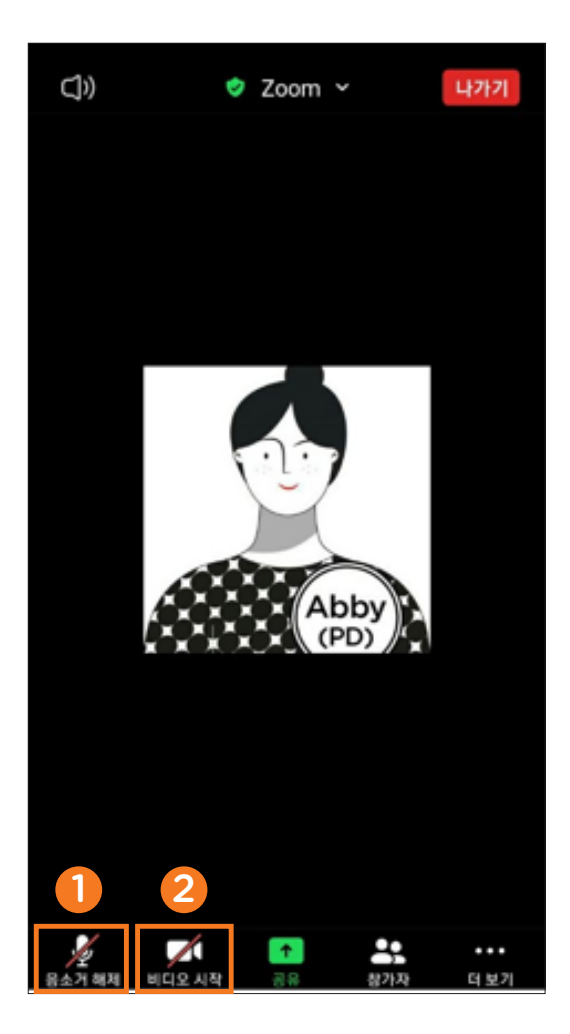

## 1

화면 하단 <mark>마이크 모양 아이콘</mark>을 클릭하여 오디오(음성) 참여/ 미참여를 선택할 수 있 음

## 2

화면 하단 <mark>비디오 모양 아이콘</mark>을 클릭하여 비디오 켜기/ 끄기를 선택할 수 있음 채팅

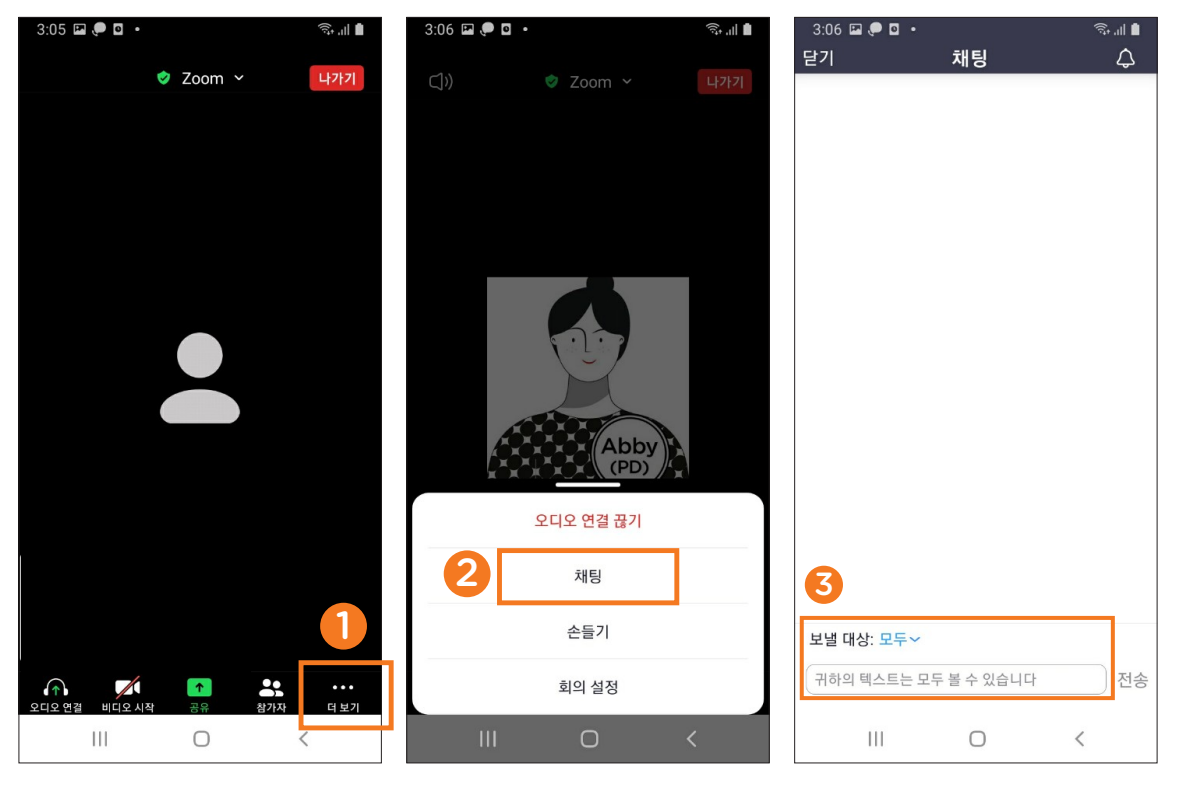

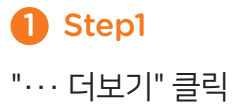

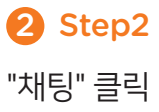

## **3** Step3

채팅 메시지를 보낼 대상을 선택한 뒤, 메시지 입력창에 메시지 작성

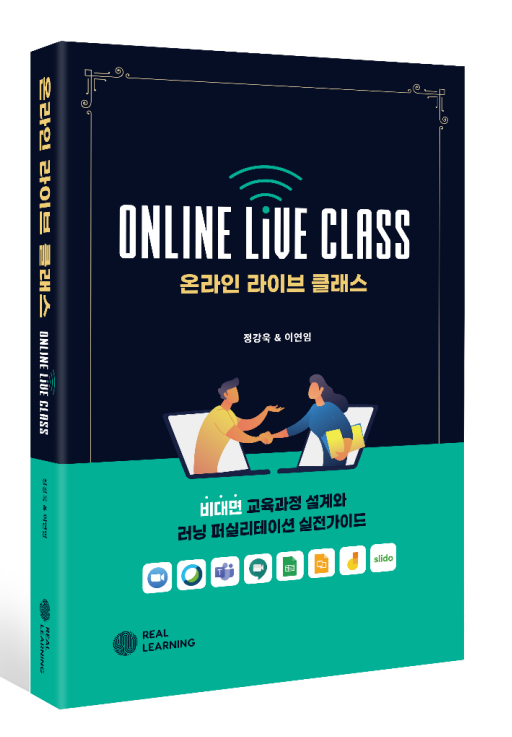

이 자료는 교회의 비대면 예배와 모임을 돕기위해 리얼워크에서 **무료로 배포하는 자료**입니다. 따라서 이 외의 <mark>상업적 사용은 금합니다</mark>.

#### 온라인라이브플랫폼(Zoom)을 활용하여

<mark>성경공부, 독서토론</mark> 등 <mark>상호작용이 필요한 교육</mark>을 하고 싶으시다면 <mark><온라인 라이브 클래스</mark>> 책 내용을 참고하세요.

# REALUPRK

| Tel     | 02-337-0324              |
|---------|--------------------------|
| Address | 서울시 마포구 양화로 64 8층 S-812호 |
| E-mail  | withrealwork@gmail.com   |
| Website | www.realwork.group       |

COPYRIGHT © REALWORK. All Rights Reserved.